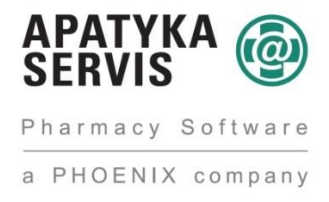

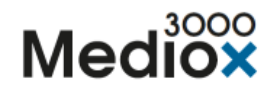

## Správa alertů FMD – aktualizace alertu

Podle § 11 písm. r) zákon č. 378/2007 Sb., o léčivech (<u>více zde</u>), může Ministerstvo zdravotnictví ČR za účelem zajištění dostupnosti léčiv výjimečně rozhodnutím vydaným na žádost držitele rozhodnutí o registraci, dočasně povolit distribuci a výdej léčivého přípravku, který po dokončení výroby nesplňuje požadavky Nařízení 2016/161/EU.

Přípravek spadající do výjimek FMD, tak nebude opatřen FMD kódem, kterým musí být od 1.1.2021 povinně opatřen každý hromadně vyráběný léčivý přípravek.

V souvislosti s FMD, lze v Medioxu stáhnout aktualizace stavů alertů a zprávy o alertu. Tyto funkce nalezneme v sekci "Sklad"/"Karanténa".

| 21.12.2020 Úloha<br>proběhla<br>21.12.2020 Chybu<br>21.12.2020 Chybu<br>21.12.2020 Chybu | FMD - doposlání fronty.<br>a úlohy Export a import Alphega<br>a úlohy Export a import Alphega<br>a úlohy Export a import Alphega | 🙉 Expedice        | 🏟 Příjem zb | 🖸 Retaxace            | 🕼 Návrh ob             | 🔞 Skladová    | <b>⊕</b> <sup>®</sup> Konfigur |
|------------------------------------------------------------------------------------------|----------------------------------------------------------------------------------------------------|-------------------|-------------|-----------------------|------------------------|---------------|--------------------------------|
| 🕄 Výdej                                                                                  |                                                                                                    | 💑 Výdej partne    | rům         | 🖚 Příjem              |                        | 😭 Sklad       |                                |
| Úplný<br>sortiment                                                                       | Sortiment<br>lékárny                                                                                                    | Kladová<br>zásoba | Karanténa   | <b>D</b><br>Inventura | Korekce normy<br>zásob | Merchandising | Rozdílové<br>etikety           |

V rámci sekce "Karanténa" přibyla tlačítka: "Aktualizovat alert" a "Zprávy o alertu".

| <b>3</b> SKO - Ka | ranténa                       |                      |                                 |                                     |                          |                |                         |              |                                |                            |
|-------------------|-------------------------------|----------------------|---------------------------------|-------------------------------------|--------------------------|----------------|-------------------------|--------------|--------------------------------|----------------------------|
|                   |                               |                      |                                 |                                     |                          |                |                         |              | Přidá                          | vání položek do karantény  |
|                   |                               |                      |                                 |                                     | Položky v karanténě      |                |                         |              |                                |                            |
| SUKL              | Název                         | Datum alertu         | Alert                           |                                     | 2D kód popis             |                | 2D kód                  | Dodavatel    | Stav alertu                    | Popis alertu               |
| 10454             | ARGOFAN 150 SR                | 1 18.03.2019 11:58:  | The pack cannot be dispensed.   | An alert has been raised.           | GTIN: 05000456013482; Sé | riové číslo:   | 01050004560134821720120 | PHOENIX lék  | Uzavřeno - chyba MAH, opraveno | Uzavřeno - chyba MAH, opra |
| 0454              | ARGOFAN 150 SR                | 1 17.05.2019 14:38:4 | The pack cannot be dispensed.   | An alert has been raised.           | GTIN: 05000456013482; Sé | riové číslo:   | 01050004560134821720120 | Testová léká | Neznámý                        | Žádný popis                |
| 0454              | ARGOFAN 150 SR                | 1 01.04.2019 9:43:3  | The batch identifier mismatches | the recorded batch identifier. An a | GTIN: 05000456013482; Sé | riové číslo: ) | 01050004560134821720120 | Testová léká | Neznámý                        | Žádný popis                |
| 0454              | ARGOFAN 150 SR                | 1                    |                                 |                                     | GTIN: 08594052050943; Sé | riové číslo:   | 0108594052050943172105  | Testová léká |                                |                            |
| 0454              | ARGOFAN 150 SR                | 1 17.05.2019 14:38:4 | The pack cannot be dispensed.   | An alert has been raised.           | GTIN: 05000456013482; Sé | riové číslo: i | 01050004560134821720120 | Testová léká | Neznámý                        | Žádný popis                |
| 0454              | ARGOFAN 150 SR                | 1 17.05.2019 14:38:4 | The pack cannot be dispensed.   | An alert has been raised.           | GTIN: 05000456013482; Sé | riové číslo:   | 01050004560134821720120 | Testová léká | Neznámý                        | Žádný popis                |
|                   |                               |                      |                                 |                                     |                          |                |                         |              |                                |                            |
| Vrátit            | na <u>s</u> klad <u>Vy</u> tr | vořit vratky         |                                 | Akt                                 | ualizovat alert Zprávy o | alertu         |                         |              |                                | měny <u>Z</u> avřít        |

Po kliknutí na konkrétní položku v karanténě zvolíme tlačítko "Aktualizovat alert", následně se zobrazí informace o stavu daného alertu (například viz. obrázek níže).

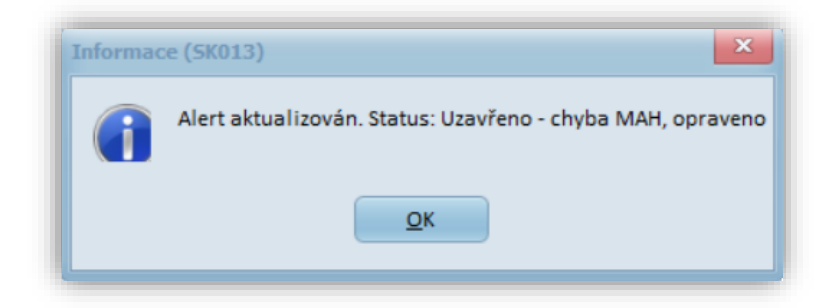

Při volbě tlačítka "Zprávy o alertu" se zobrazí okno s dalšími informacemi.

| SK1 - Zprávy připe | ojené k alertu |                                           |        |
|--------------------|----------------|-------------------------------------------|--------|
| Předmět            | Text           |                                           |        |
|                    |                |                                           |        |
|                    |                | Zet e t . t . t . e                       |        |
|                    |                | <zadna data="" k="" zobrazeni=""></zadna> |        |
|                    |                |                                           |        |
|                    |                |                                           | Zavřít |
|                    |                |                                           |        |

Poznámka: u testového alertu dané informace nebyli k dispozici.

Stavy alertů se budou automaticky aktualizovat na pozadí prostřednictvím naplánované úlohy, která se bude spouštět jednou denně. V současné době v 18 hodin. Naplánovaná úloha se založí po instalaci verze při nastavení níže popsaném.

## NASTAVENÍ

Pro zprovoznění funkce je třeba provést nastavení v "Mediox/Údržba/Konfigurace systému/ Nastavení/Všechny parametry/Externí komunikace/Protipadělková směrnice (FMD)/ Připojení k serveru/Heslo správy poplachů" (parametr č. 102022).

Zde zadáme "ID Provozovny" z portálu správy pro ověřování léčivých přípravků (viz. obrázek níže) a potvrdíme nastavení tlačítkem "Uložit".

| il Provozovny     |                                      |         |                 |
|-------------------|--------------------------------------|---------|-----------------|
| ovozovny          | 8afd8025-34e0-432e-9c39-831ebb316366 |         | Aktualizovat    |
| KL kód Provozovny | 123456789011                         |         | Zpět            |
| sa                | Pobřežní 620/3                       | 2       | ušit Provozovnu |
|                   | Praha 8                              |         |                 |
|                   | 186.00                               |         |                 |
|                   |                                      |         |                 |
| ceni              | (a) tous                             |         | then            |
| arizera           | b0/cea8c-3b75-4377-9df4-52ff6c68ddd0 | Aktivní | 10              |
|                   | an Reviewed                          |         |                 |

## Mohlo by Vás též zajímat – souvisí:

## Jak vytvořit vratky přímo z karantény.

Postup:

a)Otevřeme formulář karantény ("Sklad / Karanténa") a vybereme partnera.

b)Stiskneme tlačítko "Vytvořit vratky". Formulář se v tuto chvíli rozdělí na dvě části. Zároveň je možno stejně jako v běžných vratkách vybrat text definovaný pro vratku v číselníku textů.

|                    | ******    |                          | Vybra                 | né položky z karantény              | 1.00                       |                                         |                              |
|--------------------|-----------|--------------------------|-----------------------|-------------------------------------|----------------------------|-----------------------------------------|------------------------------|
| UKL                | Název     | Zde se budou             | Datum ale: Alert      | 2D kód popis<br>ravky.:pro které ci | 2DI<br>aceme vytvořit      | vratky                                  |                              |
| <sup>p</sup> oznán | nka:      | Prohlašujeme, že uvedené | léčivé přípravky byly | u nás skladovány v odpovídajíci     | ich podminkách tak, že neb | oyly vystaveny nežádoucím vlivům na jej | ich jakost.                  |
| Předvo             | lený text | Zde                      | můžeme vy             | /brat text z číselníl               | ku textů                   |                                         |                              |
|                    |           |                          |                       |                                     | 1                          |                                         |                              |
| JKL                | Název     |                          | Datum alertu          | Alert                               | karantene                  | 2D kód pepis                            | 2D kód                       |
| 454                | ARGOFA    | N 150 SR 150MG TBL PRO 3 | 17.05.2019 14:38:48   | The pack cannot be dispensed.       | An alert has been raised.  | GTIN: 05000456013482; Sériové číslo: 0  | 000 010500045601348217201200 |
| 454                | ARGOFA    | N 150 SR 150MG TBL PRO 3 | 18.03.2019 11:58:09   | The pack cannot be dispensed.       | An alert has been raised.  | GTIN: 05000456013482; Sériové čislo: 0  | 000 010500045601348217201200 |
|                    |           |                          | S                     | tiskneme tlačítko                   | <u>"Vytvořit vratk</u>     | y"                                      |                              |

c)Postupně načítáme 2D kódy z krabiček přípravků – ty se zařadí do horní části formuláře

| UKL          | Název    |                                                    | Vybra<br>Datum ale: Alert                  | né položky z karantény<br>2D kód popis                                                                 | 2D kód                                                     |                        |
|--------------|----------|----------------------------------------------------|--------------------------------------------|----------------------------------------------------------------------------------------------------|------------------------------------------------------------|------------------------|
| 0454<br>0454 | ARGOFAN  | 150 SR 150MG TBL PRO 3/<br>150 SR 150MG TBL PRO 3/ | 17.05.2019 The pack<br>18.03.2019 The pack | cannot be dis GTIN: 05000456013482; Seriove cisio<br>cannot be dis GTIN: 05000456013482; Sériové číslo | c: 010500045601348217201200<br>c: 010500045601348217201200 |                        |
|              | Do       | horní části for                                    | muláře se př                               | esune zboží načtené 2D kóde                                                                            | m pro vratky                                               |                        |
|              |          | Brokin forience in our day i                       | 1431ad a Magaulus bada                     | n ada abbidandan nadan da talah sadalah kabar                                                          | e estado e estado e estado estado estado estado            | ch infact              |
| Poznámi      | ka:      | Prohlasujeme, ze uvedene                           | lecive pripravky byly                      | u nas skladovaný v odpovidajících podminkach tak,                                                      | że nebyły vystaveny nezadoucim vlivúm na jeji              | ch jakost.             |
| Předvole     | ený text |                                                    |                                            |                                                                                                    |                                                            |                        |
|              |          |                                                    |                                            | Položky v karanténé                                                                                    |                                                            |                        |
| UKL          | Nézev    |                                                    | Datum alertu                               | Alert                                                                                                  | 2D köd popis                                               | 2D kód                 |
| 0454         | ARGORAN  | 150 SR 150MG TBL PRO 3                             | 17.05.2019 14:38:48                        | The pack cannot be dispensed. An alert has been ra                                                     | aised. GTIN: 05000456013482; Sériové číslo: 0              | 00 0105000456013482172 |
| 9434         | ARGONAN  | 150 SK 150/MG I BL PRO SI                          | 18.05.2019 11.58.09                        | The pack cannot be dispensed. An alert has been ra                                                     | aisee, faith: 05000450025482, senove cisio: 0              | 00/0102000420012485175 |
|              | Ve sp    | odní části form                                    | uláře se nač                               | tené přípravky označí šedou b                                                                          | barvou                                                     |                        |
|              |          |                                                    |                                            |                                                                                                    |                                                            |                        |
|              |          |                                                    |                                            |                                                                                                    |                                                            |                        |

d)V případě, že se pokusíme zařadit do vratky přípravek, který je v karanténě kratší dobu, než je lhůta 14 dnů, jsme upozorněni, ale přesto můžeme položku zařadit – upozornění není blokující.

| Upozorn | ění (5K010)                                                                            |
|---------|----------------------------------------------------------------------------------------|
| Â       | Tato položka je v karanténě teprve od 30.05.2019! Opravdu ji chcete zařadit do vratky? |
|         | <u>Ano</u> <u>N</u> e                                                                  |

e)Pokud máme načteny všechny kódy přípravků, pro které chceme vytvořit vratku, stiskneme tlačítko "Uložení vratek"

|    | 2D kód popis                             | 2D kód                |
|----|------------------------------------------|-----------------------|
| d. | GTIN: 05000456013482; Sériové číslo: 000 | 010500045601348217201 |
| d. | GTIN: 05000456013482; Sériové číslo: 000 | 010500045601348217201 |
|    |                                          |                       |
|    |                                          |                       |
|    |                                          | >                     |
|    |                                          | >                     |

f)Vytváří se jednotlivé vratky pro každý dodací list, současně se nabídne tisk nové sestavy "F02061K – Vratka z karantény s reklamačním štítkem" (Nabízí se automaticky, není třeba povolovat v evidenci uživatelů)

|         | Nézev                                    |                             | Druh sestavy<br>Oblíbené                | Popis                                 |
|---------|------------------------------------------|-----------------------------|-----------------------------------------|---------------------------------------|
| F02061K | Vratka z karantény s reklamačním štitkem |                             | Casto pouzivane                         | Vratka položkově - pro plátce DPH     |
| F02061K | Vratka z karantény s reklamačním štítkem |                             |                                         | Vratka položkově - pro plátce DPH     |
|         |                                          |                             |                                         |                                       |
|         |                                          |                             |                                         |                                       |
|         |                                          |                             |                                         |                                       |
|         |                                          |                             |                                         |                                       |
|         |                                          |                             |                                         |                                       |
| ltr.    | C Kliče                                  | ¥                           | Počet <u>k</u> opií 1                   | X Tiskárna: KONICA MINOLTA C754Series |
|         |                                          |                             |                                         |                                       |
|         |                                          | Product and a second second | All and the second of the second second |                                       |

g)Pokud zvolíme ukázku, postupně se otevírají všechny sestavy pro každou vratku zvlášť. Pokud zvolíme "Tisk" vytisknou se všechny sestavy vratek po jednotlivých dodacích listech najednou.

Sestava obsahuje všechny náležitosti včetně alertu. Při vrácení dodavateli Phoenix, obsahuje i dohodnutý reklamační štítek.

h)Vytvořené vratky si můžeme zkontrolovat v dokladech, kde si můžeme i sestavu dodatečně pro danou vratku vytisknout pomocí tlačítka "F3 Tisk" pomocí stejné sestavy F02061K.